## How to Update Apps in the Catalog

1. Open the Catalog app (usually on the 2<sup>nd</sup> page of apps)

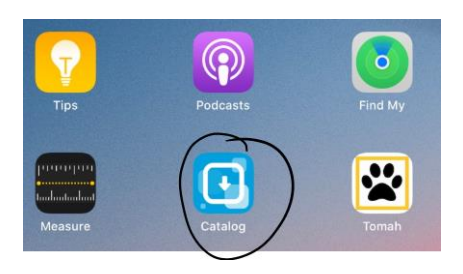

2. Catalog will open in Safari.

Tap on the green **Installed** button for the app icon you would like to update. Then tap **Install**.

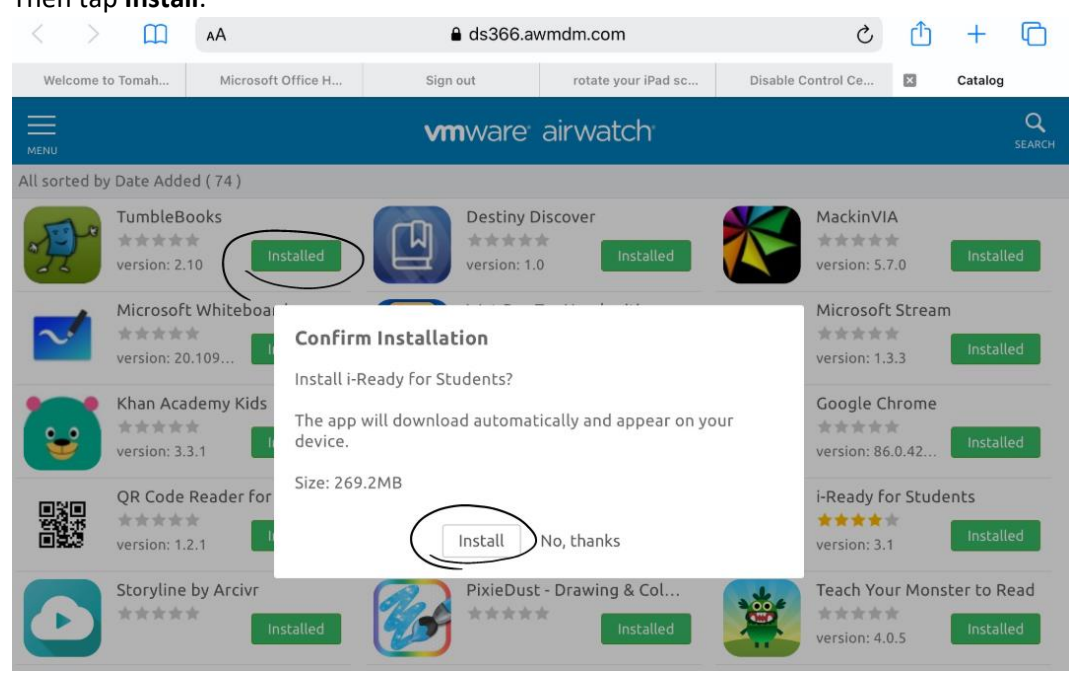